# Instructions for Experiment on the Two-Axis Diffractometer of BL04B2 for Disordered Materials.

6 June, 2016

by Koji Ohara, Natalia Mueller, and Bagautdin Bagautdinov

### Sample preparation

- 1. Put the empty silica capillary tube ( $\phi = 1 \text{ mm} 2\text{mm}$ ) into the sample holder.
- 2. Use the folded powder paper to transfer the powder samples into the silica capillary carefully.
- 3. Use a plastic tube to secure the capillary, then shake up and down to minimize hollow space between powder grains.
- 4. Put a small white ball into the capillary and seal the top of the silica capillary tubes.

#### Note:

- Mark each capillary with the sample's name/reference number.
- Add an empty capillary next to the capillary with samples. Detected signal will be used for background substraction.
- Diameter of capillary and respective sample holder in use are dependent on the powder sample grain size.

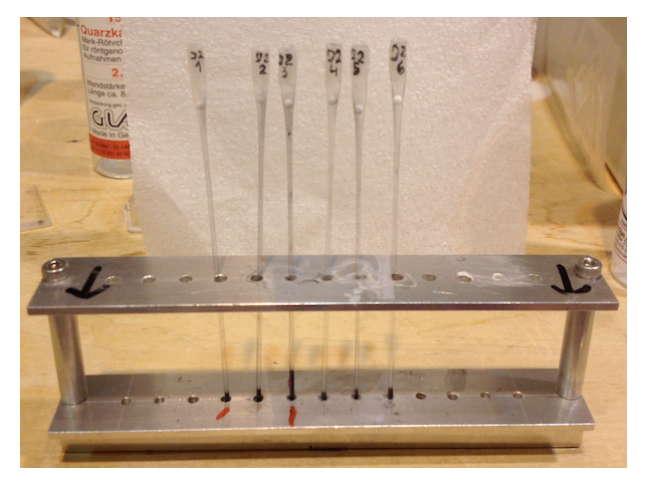

Powder sample inside capillary inserted into sample holder

## Sample loading

- Powder samples in capillary inserted into sample holder used for measurements. If other than powder samples are measured, use respective sample holder. Ask beam-line scientist for help if needed.
- 2. Fix sample holder onto the positioning stage inside vacuum chamber on the diffractometer. Optimal configuration for sample mounting is  $2\theta = 45^{\circ}$  for detector and sample X=0 for sample holder; diffractometer operation details are presented below.

Be careful while in hutch: don't touch any detectors or respective cables!

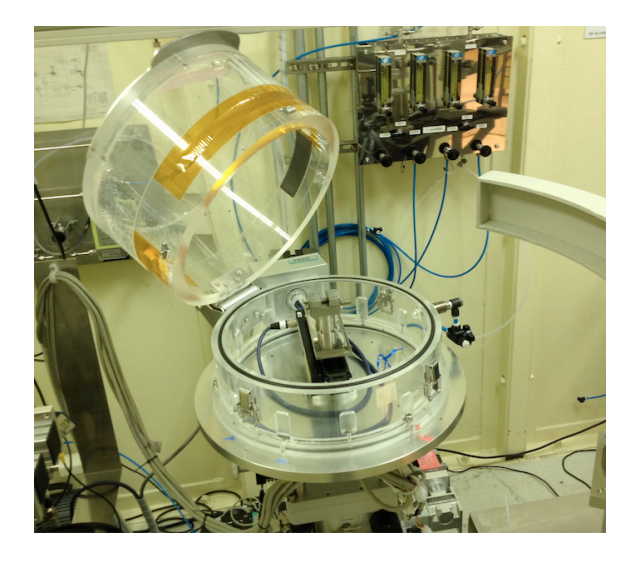

Sample positioning stage inside vacuum chamber

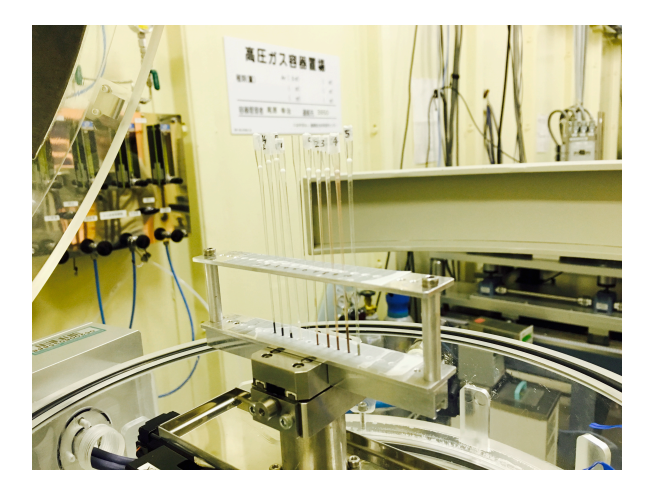

Close-up of sample holder with capillaries fixed on the sample positioning stage

- 3. Close and fix the top cover of the vacuum chamber, switch-on vacuum pump and open vacuum valve to pump down chamber.
  - 4. Exit the experimental hutch, push the EXIT bottom, close the hutch door by pushing red button (follow audible alarm signal), wait until the door interlock system is activated and turn key to enable position. On the touch screen push "local only" button, glowing red "DSS optics beam on".

#### Data Collection: X-ray exposure

Collect data using station control program <bl04b22.py>. The icon can be found on the desktop of experimental PC.

1. Launch the control software <bl04B22.py>

|                       | BL             | 04B2 Station Cor | trol           |              |             |  |  |  |
|-----------------------|----------------|------------------|----------------|--------------|-------------|--|--|--|
| File Config Job Slit  | Scan           |                  |                |              |             |  |  |  |
| OSS Open              |                | DSS              | DSS Open/Close |              |             |  |  |  |
| O DSS Close           |                |                  |                |              |             |  |  |  |
| TC2, ISX, RS1&2 Slits | Diffractometer | Theta-2Theta Sca | an Set Slit    | Sample info. | Scan Status |  |  |  |
| width                 | 4mm            | 0.2              |                | move         | tc2 width   |  |  |  |
|                       |                |                  |                |              |             |  |  |  |
| height                | 2.5mm          |                  |                |              |             |  |  |  |
|                       |                | 0.5              |                | move         | tc2 height  |  |  |  |
|                       |                |                  |                |              | 1           |  |  |  |
| ISX                   | 1.7mm          |                  |                |              |             |  |  |  |
|                       |                |                  |                |              |             |  |  |  |
| RS1 Width             | 0.8mm          |                  |                |              |             |  |  |  |
|                       |                |                  |                |              |             |  |  |  |
|                       |                |                  |                |              |             |  |  |  |
| RS2 Width             | 0.65mm         |                  |                |              |             |  |  |  |
|                       |                |                  |                |              |             |  |  |  |
|                       |                |                  |                |              |             |  |  |  |
|                       |                |                  |                |              |             |  |  |  |

In the TC2, ISX, RSI1&2 Slits tab check the current values of the TC2 and ISX slits. To protect AMPTEK detectors from strong X-ray flux, set the slit sizes to the values of: TC2width = 0.1, TC2height = 0.1, and ISX = 0.05.

|                                                 | BLO                   | 04B2 Station Con | rol        |              | E           | ) o x |  |
|-------------------------------------------------|-----------------------|------------------|------------|--------------|-------------|-------|--|
| File Config Job Slit                            | Scan                  |                  |            |              |             |       |  |
| <ul> <li>DSS Open</li> <li>DSS Close</li> </ul> | S Open DSS Open/Close |                  |            |              |             |       |  |
| TC2, ISX, RS1&2 Slits                           | Diffractometer        | Theta-2Theta Sca | n Set Slit | Sample info. | Scan Status |       |  |
| TwoTheta                                        | 9.900000degr          | ree              |            | move         | twotheta    |       |  |
| Theta                                           | 0.000000degr          | ree              |            | move         | theta       |       |  |
| Sample-X                                        | 10.600000mm           | n                |            | move         | samplex     |       |  |
| Diffr X                                         | 0.000000mm            |                  |            | mo           | ve X        |       |  |
| Diffr Y                                         | 2.300000mm            |                  |            | mo           | ve Y        |       |  |
| Diffr Z                                         | -3.000000mm           |                  |            | mov          | ve Z        |       |  |
| Update                                          | STOP                  |                  |            |              |             |       |  |
|                                                 |                       |                  |            |              |             |       |  |

Select the **Diffractometer** tab and move TwoTheta to the ~10°

- DSS Open/Close: beam on/off in the experimental hutch Press the DSS Open/Close button to be sure the Exp DSS open. The indicator DSS open on the control panel and glowing red BEAM ON button of the panel next to the experimental hutch door indicate the experimental hutch beam on state.
- In Diffractometer tab find preliminary positions for sample: sample X and diff. Z, (on screen the beam position marked in red)
- 4. Perform QUICK scan in the Theta-2Theta Scan tab. A default range  $2\theta$ =0.3-10°, step 0.1, dwell 100 msec click the start QUICK scan button and find 2theta position of the highest peak. Use for crystalline materials: tc2w=0.4, tc2h=0.2, isx=0.2 for amorphous & nano ones: tc2w=2, tc2h=2.5, isx=1.0 For empty quartz-capillary use  $2\theta$  = 2.8° @ 61.4 keV  $2\theta$  = 4.55° @ 37.8 keV

|                        | BLO            | 4B2 Station Contro | ol       |              |             |   |  |  |
|------------------------|----------------|--------------------|----------|--------------|-------------|---|--|--|
| File Config Job Slit   | Scan           |                    |          |              |             |   |  |  |
| DSS Open     DSS Close |                |                    |          |              |             |   |  |  |
| TC2, ISX, RS1&2 Slits  | Diffractometer | Theta-2Theta Scan  | Set Slit | Sample info. | Scan Status |   |  |  |
| Two Theta Min          | 0.3            |                    | [        | Degree       |             |   |  |  |
| Two Theta Max          | 10             |                    | [        | Degree       |             |   |  |  |
| Two Theta Step         | 0.1            |                    |          |              |             | 1 |  |  |
| Time                   | 100            |                    |          |              |             |   |  |  |
| start QUICK scan       |                |                    |          |              |             |   |  |  |
| start STEP scan        | thet           | ta-twotheta        |          |              |             |   |  |  |
|                        |                |                    |          |              |             |   |  |  |

For accurate position (in case of crystalline samples) perform **start STEP scan** around the peak position (step 0.01, time 1000 msec).

- Confirm and optimize sample X position with scan around estimated position in range about twice the diameter of capillary (Δ=2φ),
   Step scan= 0.1, dwell= 1 sec, channel= 2
- 6. Move 2θ to 45° and fine-tune the sample Y position by scanning from -4 to
  4, step=0.2, dwell=1 sec, channel= 2
- 7. Return to the 2θ peak position of the first (highest XRD peak, e.g ~0.3-0.6°) and optimize the peak intensity by altering slits size. For this tap to the TC2, ISX, RS1&2 Slits tab and change gradually slits size to get total count ~10, 000 (optimal) in 1 sec.
  Check the total count on the Amptek DppMCA screen monitor.
  Use A and F3 on the keyboard to display X-ray scattering in 1 sec.
  During optimization of the TC2 width, TC2 high, ICX width sizes hold relation: TC2 width : ICX width = 2 : 1
  The upper value (fully open) for tc2h is 2.5 mm, and for tc2w is 4.0 mm

(As an illustration: for crystalline tc2w=0.4, tc2h=0.2, isx=0.2 for amorphous tc2w=2, tc2h=2.5, isx=1)

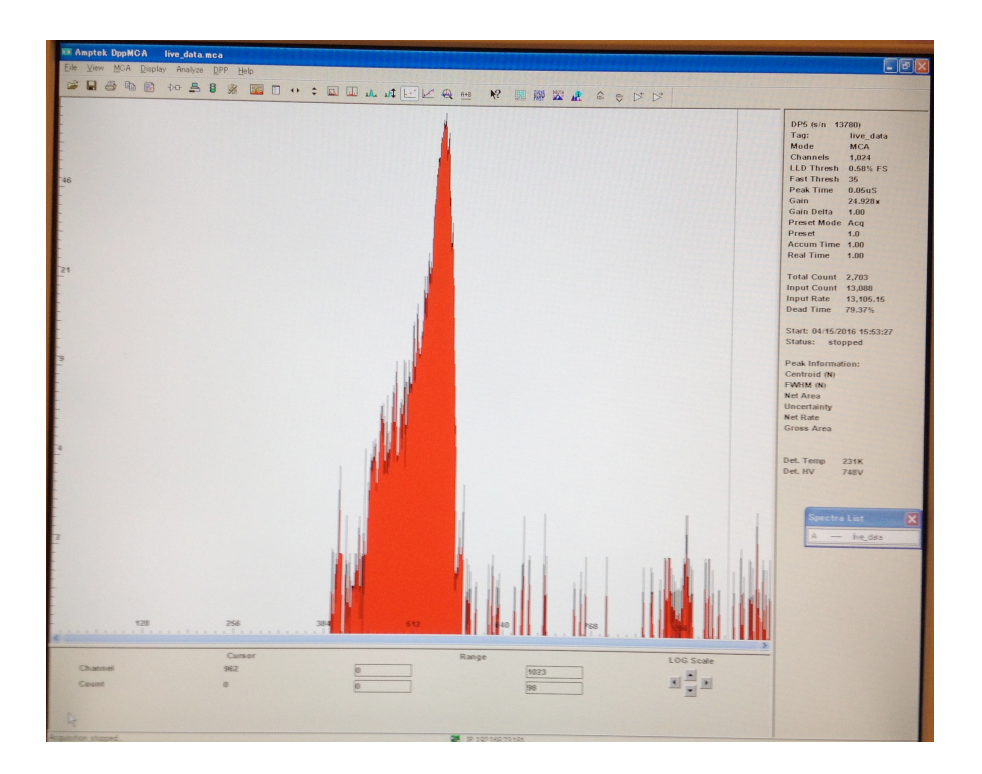

AMPTEK detector CPS (abt. 10K)

- 8. If needed optimize sample measurement conditions: scan Z, scan sample X, scan Y
- Place the experimental details into Sample info

Tap the **Sample info** tab, press the **job details** button to <u>double-check</u> the set values for the job file in the stand-up window

| BL04B2 Station Control                                 |                    |             |             |             |     |  |  |
|--------------------------------------------------------|--------------------|-------------|-------------|-------------|-----|--|--|
| File Config Job Slit Scan                              |                    |             |             |             |     |  |  |
| • DSS Open                                             | DSS Op             | en/Close    |             |             |     |  |  |
| O DSS Close                                            |                    |             |             |             |     |  |  |
| TC2, ISX, RS1&2 Slits Diffractometer                   | Theta-2Theta Scan  | Set Slit Sa | ample info. | Scan Status |     |  |  |
| Signal and Background run number                       | ob details         |             |             |             |     |  |  |
| Signal Background                                      |                    |             |             |             |     |  |  |
| 2                                                      |                    |             |             |             |     |  |  |
| 3                                                      |                    |             |             |             |     |  |  |
| Atomic Number and the number of each Element Omic Numb | n species<br>Ratio |             |             |             | < = |  |  |
| 3                                                      |                    |             |             |             | ~   |  |  |
| Density of Sample (g/cm^3)                             |                    |             |             |             |     |  |  |
| Flat Plate   CThickness or Diameter [cm]               |                    |             |             |             |     |  |  |
| Polarization factor 0.072                              |                    |             |             |             |     |  |  |
| Start/Stop Job                                         |                    |             |             |             |     |  |  |
|                                                        |                    |             |             |             |     |  |  |

Data file name -- Sample X --, Sample w 0 (fixed), X 0 (fixed), Y --, Z --, Scanning mode 2Θ only or Θ/2Θ tc2w --, tc2h --, isx --, set 1 (fixed), start - (usually 0.3), end -- (usually 17.001), interval --, dwell time --

|                      |                  |         | fram         | e_3          |     |          |            |              |
|----------------------|------------------|---------|--------------|--------------|-----|----------|------------|--------------|
| File Edit            |                  |         |              |              |     |          |            |              |
| lob name NoName0     | L .              | 1       |              |              |     |          |            |              |
| Over all measure tim | e: 71810.0sec, ( | 1       |              |              |     |          |            |              |
| Run 2 Run 3 Ru       | n 4 Run 5 Rur    | 6 Run 7 | Run 8 Run 9  | 9            |     |          |            |              |
| RUN 1 : Data file na | me s22           | Ch      | ose file Sar | nple x -19.2 |     | Scanning | mode : 2Th | eta only 🛛 😂 |
| xo                   | Y 1.6            |         | Z -3         |              |     |          |            |              |
| tc2                  | w tc2h           | isx     | set          | ) start      | end | interval | dwell time | total time   |
| 1 4                  | 2.5              | 1.7     | 1            | 0.3          | 17  | 0.1      | 60         | 10020.0sec   |
| 2                    |                  |         |              |              |     |          |            | 0sec         |
| 3                    |                  |         |              |              |     |          |            | 0sec         |
| 4                    |                  |         |              |              |     |          |            | 0sec         |
| 5                    |                  |         |              |              |     |          |            | 0sec         |
| <<br><               |                  | ·       |              | I            |     | ·        |            | >            |

Here **tc2w** is TC2 slit width, **tc2h** is TC2 slit height, and **isx** is incident slit width.

Usually, an interval (scan step) of ~0.1 for local and intermediate order amorphous or nano-materials and an interval of ~0.01 - 0.05 for long order crystalline samples are applicable.

In the current setting of horizontal two-axis diffractometer the tree detectors are away by  $16^{\circ}$ , the angular range of the first detector and the second one is set to a value that partially overlapped. At value  $2\Theta$  end of  $17^{\circ}$  the first and second detectors overlap  $16-17^{\circ}$ , while the second and third ones overlap at  $32-33^{\circ}$ .

Before the job start check the values, modify not appropriate one and after revision be sure to run the File  $\rightarrow$  Save  $\rightarrow$  Replace guideline, notably the latest Save set secured in the job file.

- 10. After the set values have been confirmed press the Start/Stop job button and the measurements are started. The movement of the indicator under the button points to job in process, at scans completion it stopped. The job status (current 2Θ, X-sample, Y, Z, and slits positions) can be monitored by pressing the Scan Status tab.
- 11. At scan-job completion, open the experimental hutch: DSS beam off, turn key in disable position, door open (green button). Open the leak valve of the vacuum camera and then open its top and take-out the sample changer.

#### Readout and plotting data

During the measurements the diffraction profile appear on the plot window. Plot and comparison of the acquired data (saved files) can be performed using the <gnuplot> program. Typing gnuplot on Linux terminal launch the plot software.

```
      ■
      bladmin@bl04cst: ~

      File Edit View Terminal Tabs Help

      bladmin@bl04cst:~$ gnuplot

      G N U P L 0 T

      Version 4.2 patchlevel 2

      last modified 31 Aug 2007

      System: Linux 2.6.26-2-amd64

      Copyright (C) 1986 - 1993, 1998, 2004, 2007

      Thomas Williams, Colin Kelley and many others

      Type `help` to access the on-line reference manual.

      The gnuplot FAQ is available from http://www.gnuplot.info/faq/

      Send bug reports and suggestions to <http://sourceforge.net/projects/gnu</td>

      plot>

      Terminal type set to 'wxt'

      gnuplot>
```

By using Linux commands <ls> (list all directories and files inside the current directory) and <cd> (change to any directory) move to the directory with acquired and saved files.

```
<u>File Edit View T</u>erminal Ta<u>b</u>s <u>H</u>elp
        GNUPLOT
        Version 4.2 patchlevel 2
        last modified 31 Aug 2007
        System: Linux 2.6.26-2-amd64
        Copyright (C) 1986 - 1993, 1998, 2004, 2007
        Thomas Williams, Colin Kelley and many others
        Type `help` to access the on-line reference manual.
        The gnuplot FAQ is available from http://www.gnuplot.info/fag/
        Send bug reports and suggestions to <http://sourceforge.net/projects/gnu
plot>
Terminal type set to 'wxt'
gnuplot> call "3lplot.plt" "s21-1.dat"
         Cannot open call file '3lplot.plt'
         util.c: No such file or directory
gnuplot> cd '/home/bladmin/data/2014a/may/kohara/'
gnuplot> call "3lplot.plt" "s21-1.dat"
gnuplot>
```

By using the <call> command load the p.plt followed by the input data file names that you want to plot.

gnuplot> call "p.plt" "name1.dat" "name2.dat" "name3.dat"

For comparison up to three files can be entered and superpose. Since the data of three detectors per file are stored, it is plotted in three angular regions as shown bellow:

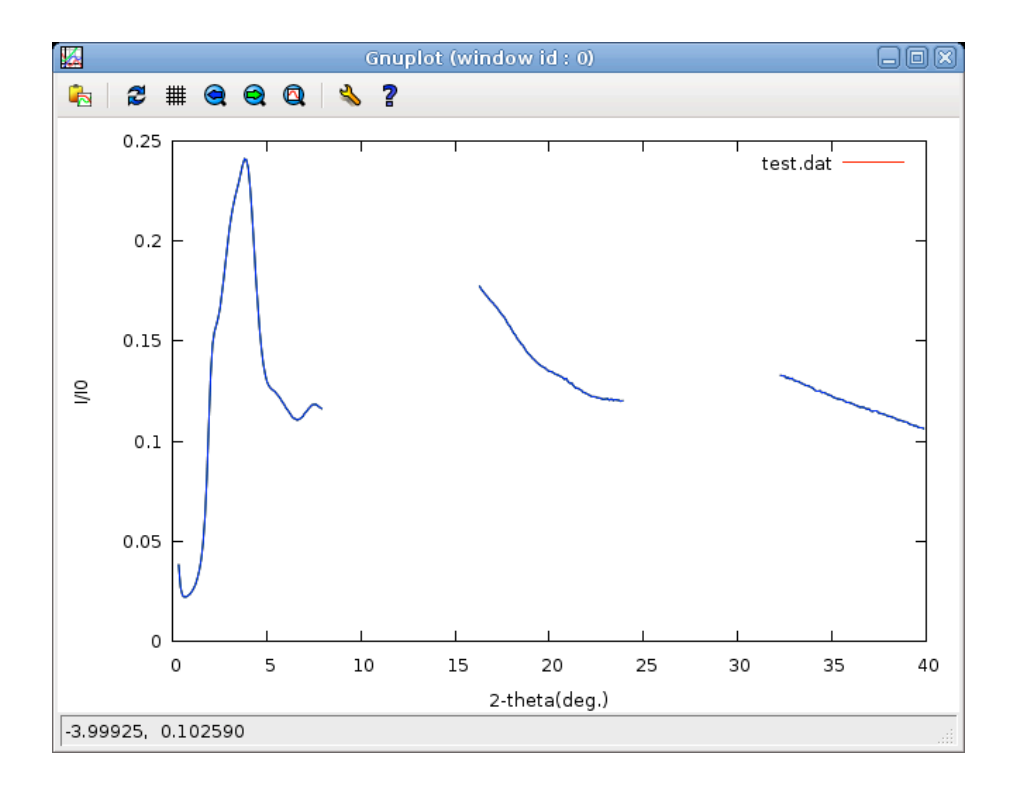

The plot of each file has its unique color, but be aware that the color of file and its legend line color may not be the same.

**Copying & processing data**: Files saved in "name.dat" format and can be copied for further processing.

## Useful info about the beam-line

Things you need to know:

- 37.8 keV or 0.328 Å (Si 111) 0.10 22 (Q range, Q=4πsinθ/λ)
- 61.4 keV or 0.202 Å (Si 220) 0.16 36 (Q range)
  - 0.10-30 (Q range)
- 113.3 kEV or 0.109 Å (Si 333) 0.30 40 (Q range)
- Photon flux @ 37.8 keV Flat:  $2.2 \times 10^{10}$  (photons/sec/1x 1mm<sup>2</sup> at 100mA) Bent:  $7.1 \times 10^{11}$ @ 61.4 keV Flat:  $3.4 \times 10^{9}$ Bent  $9.2 \times 10^{10}$ At incident beam size: 0.2 (H) x 4 (W) mm<sup>2</sup>: Beam size @ 37.8 keV: 0.220 mm @ 61.4 keV: 0.375 mm Energy resolution  $\Delta E/E = 10^{-3}$